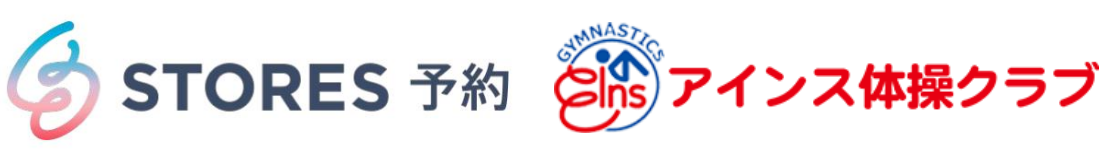

## ■登録方法

 アインスより招待メールが 届きます。メールのURLをタップ ②氏名及びパスワードを入力し「私はロボットではありません」を チェック後に「登録する」をタップ。※携帯メールアドレスの方は ドメイン解除をお願いします。

登録及びダウンロード完了

|                                                                                                    | Coubic by 🖉 STORES 予約                                                                       | COUDIC by G STORES 予約                                                                                                    |
|----------------------------------------------------------------------------------------------------|---------------------------------------------------------------------------------------------|----------------------------------------------------------------------------------------------------|
| アインス体操クラブにより、ク<br>ービックに招待されました<br>アインス 太郎 様<br>アインス体操クラブによってク<br>ービックに招待されました。<br>この招待を承認することで、ア<br>インス体操クラブが登録した予<br>約内容を確認したり、変更した<br>りすることができるようになり<br>ます。 | ていていて、から310k2378 アインス体操クラブによって、クービックに招待されました。                                               | 名     花子       メールアドレス     h6372569727penyw23yw@softbank.ne.jp       パスワード設定     半角英数字及び一部記号のみ       氏名は基本非公開ですが、予約者の氏名は予約を     行なったサービス提供者に開示されます。なお、       ご登録いただくメールアドレスは gmail や Yahoc     メールなどの、携帯メールアドレス以外のメール |
| 下記の URL をクリックして、確<br>認手続きを完了してください。<br><u>https://coubic.com/users/</u><br>invitation/<br><u>Scbbf48e3b04a6d8cc8185d2</u><br><u>6fcff7db</u>                  | ができるようになります。<br><b>姓</b><br>山田<br>名<br>花子<br>メールアドレス<br>b5372559727nenwy23ww@softbank.ne.in | アドレスをご登録することを推奨しております。<br>携帯メールアドレスの場合は、@coubic.com から<br>のメールを受信許可するようご設定ください。<br>登録する場合、利用規約 C と個人情報の取扱い<br>C に同意したとみなします。<br><u>&amp;はロポットではあり</u><br>ません<br>                                                      |
| o (S) (SMS/MMS )<br>() () () () () () () () () () () () () (                                                                                                  | NGO LEGO L PERIVED W ECHCUMAIN, p<br>パスワード設定<br>半角英数字及び一部記号のみ                               | 登録する<br>⊯coubic.com                                                                                                    |
| 録が完了後にストアーズアプリ                                                                                                    | ④「OPEN」をタップ。                                                                                | ⑤「開く」をタップ。                                                                                                    |

9:24 9:23 < メッセージ ···· 4G ···· 9:23 < Today Ξ Coubic - 会員アプリ アインス 太郎 お気に入りのサービスをあなた Coubc Û Coubic - 会員アプリ 170件の評価 年齢 2.5 4+ #109 Coubic お出かけ、遊び、体験、など、様々なジャンルのサービス \*\*\*\* ライフスタイル の会員カードを登録し、予約までできるクービック公式... 歲 アップデート バージョン履歴 Save my place in the app. A link will be copied to continue to this page バージョン2.3.5 1か月前 【今回のアップデート内容】 OPEN - いくつか不具合を修正しました。 予約状況はアプリで確認。予約証明として お使いいただけます。 ユーザーの皆様に、より快適にご利用し さらに表示 プレビュー Coubic 1 and ぁあ ■ preview.app.goo.gl Ç Ç ぁあ a coubic.com C Û < -Q E ۲ < Û C ※次ページ「在籍確認」とキャンセル (欠席及び振替え申込み)について

## <u>1:ログイン方法</u>

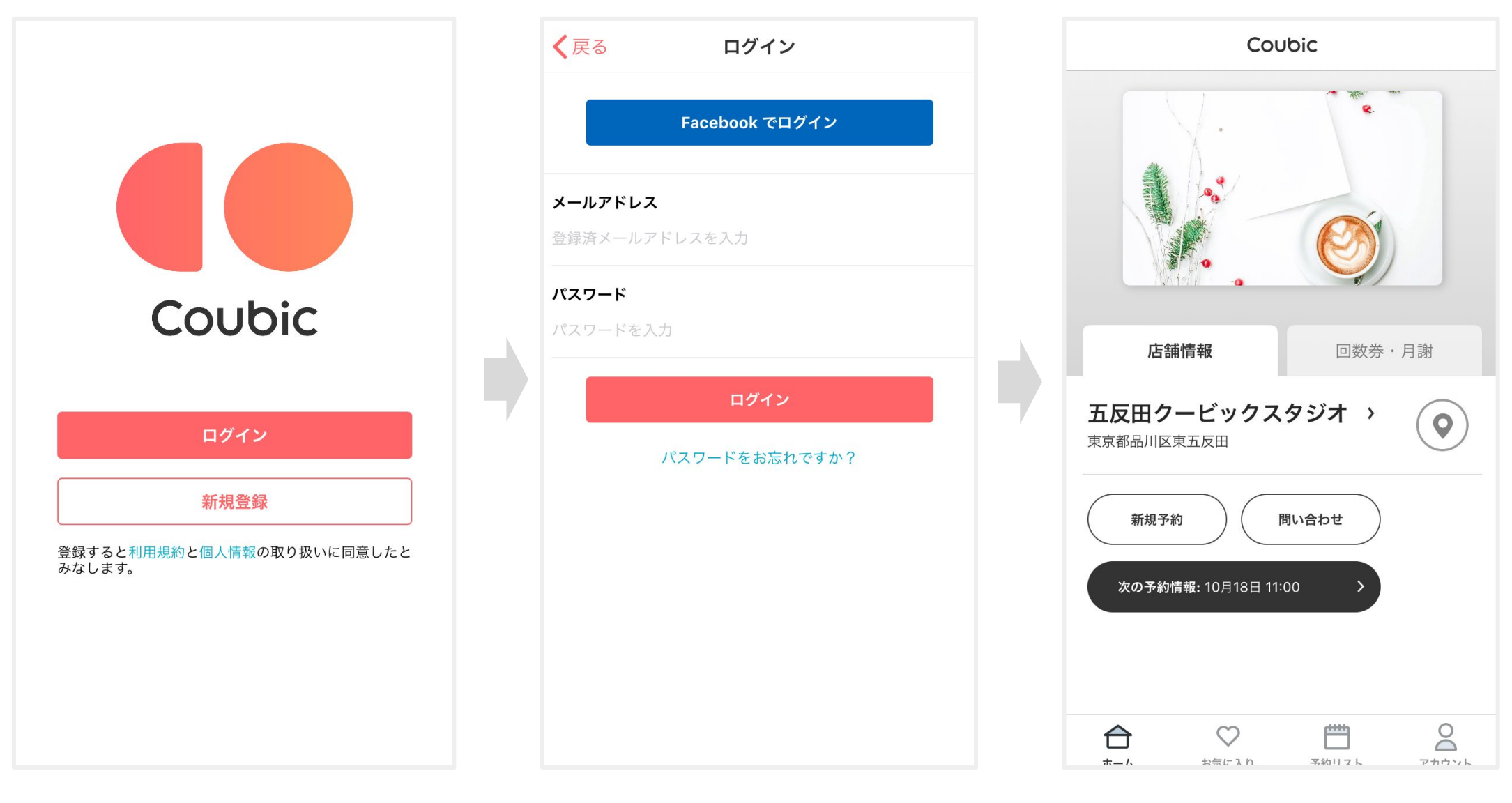

アプリをダウンロードし、「ログイン」 をタップします。

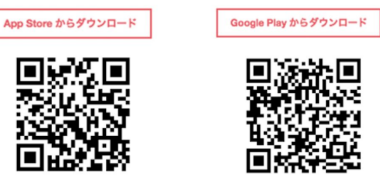

メールアドレスとパスワードを入力し てログインします。

ログインできたら、利用している店舗 名が表示されます。

## 2: 振替予約方法

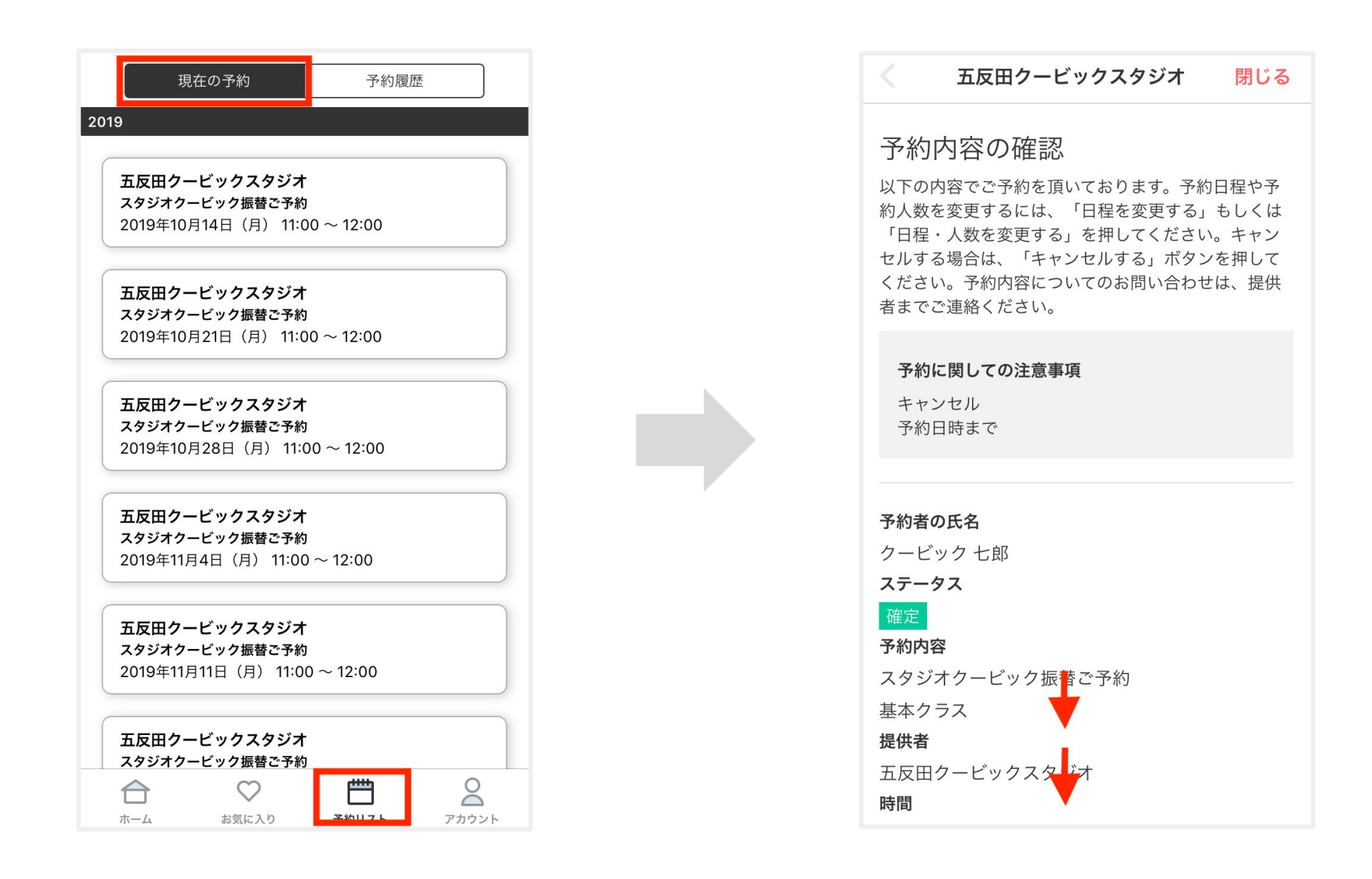

予約内容詳細が表示されるので、 画面下部に下がります。

「予約リスト」をタップし、「現在の予約」を開き、振替したい予約をタップ します。

| く 五反田クービックスタジオ                          | 閉じる  | <br><                         | 五反田クービッ                         | クスタジオ    | 閉じる  |
|-----------------------------------------|------|-------------------------------|---------------------------------|----------|------|
| <b>予約に関しての注意事項</b><br>キャンセル<br>予約日時まで   |      | <b>予約に</b><br>キャン<br>予約E      | <b>こ関しての注意事項</b><br>/セル<br>日時まで |          |      |
| <b>予約者の氏名</b><br>クービック 七郎               |      | <b>予約者の</b><br>クービッ           | <b>D氏名</b><br>yク 七郎             |          |      |
| ステーダス<br>確定<br>予約内容                     |      | ステー <sup>4</sup><br>確定<br>予約内 | <b></b><br>本当に予約をキャ             | ンセルしますか? |      |
| くタジオクービック振替ご予約<br>基本クラス<br><b>200</b> 米 |      | スタミ                           | <b>キャンセル</b><br>ラス              | OK       |      |
| ■元4日<br>■反田クービックスタジオ<br><b>寺間</b>       |      | <b>提供者</b><br>五反田2<br>時間      | クービックスタジァ                       | t        |      |
| 2019年10月14日 (月) 11:00                   |      | 2019年 <sup>-</sup>            | 10月14日 (月) 11:0                 | 0        |      |
| キャンセルする振替予約する                           |      | キャン                           | セルする振替う                         | 予約する     |      |
| レビュー                                    |      | レビ                            | <u>а</u> —                      |          |      |
| 予約時間終了後、レビューが書けるようにな                    | ります。 | 予約時間                          | 間終了後、レビューフ                      | が書けるようにな | ります。 |

「キャンセルする」ボタンをタップしま

す。

「本当に予約をキャンセルしますか?」 と表示されるので、「OK」を押します。

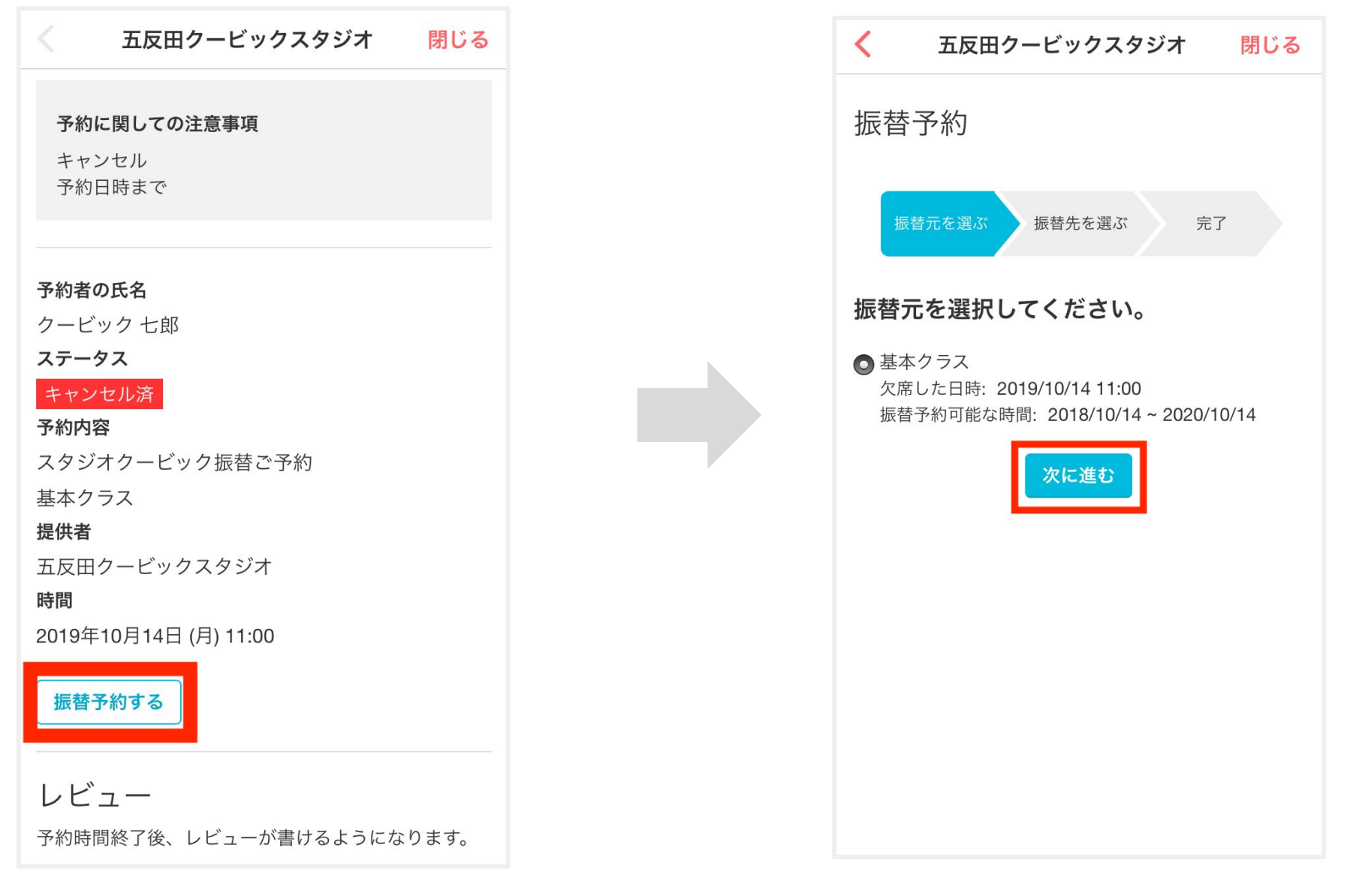

予約のステータスが「キャンセル済」 に切り替わります。続いて、「振替予 約する」をタップします。 キャンセルしたが振替していない予約 が「振替元」として表示されるので、振 替元を選択して、「次に進む」をタップ します。

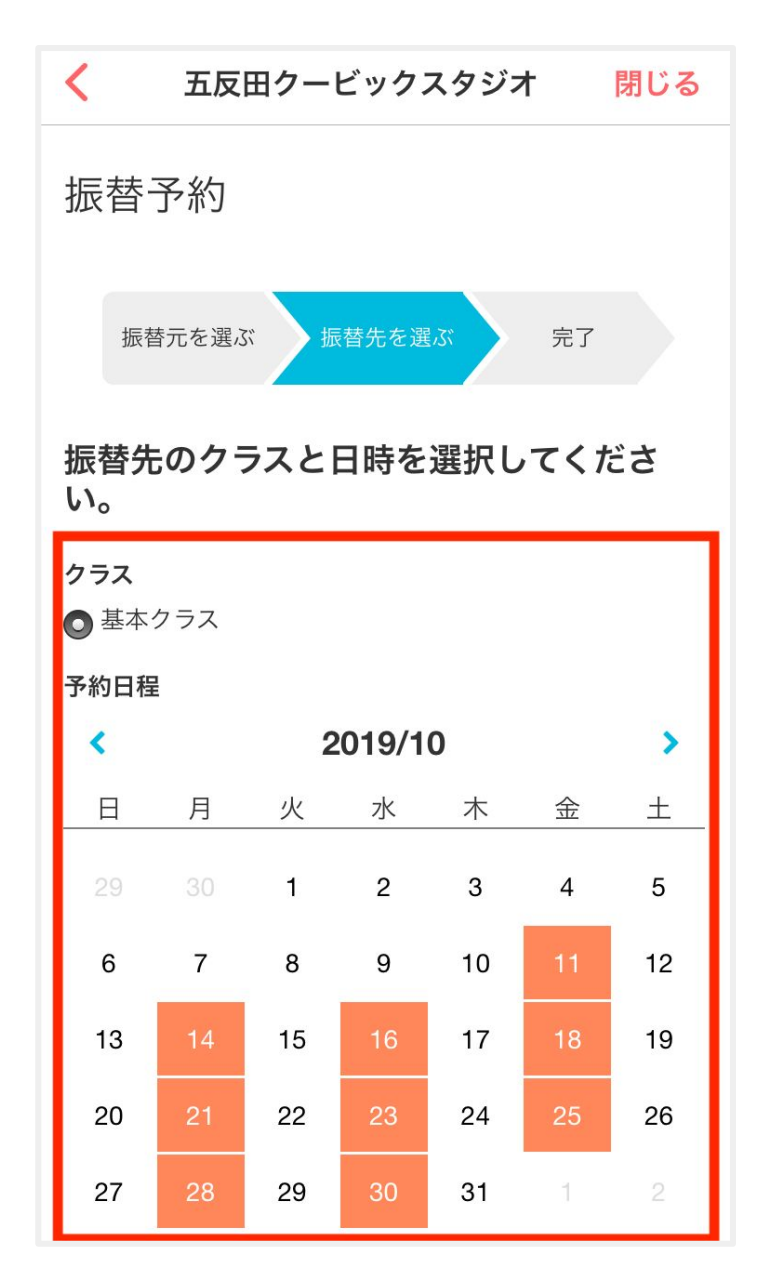

振替予約したい「クラス」と「振替日」を選 択し、画面下部に下がります。

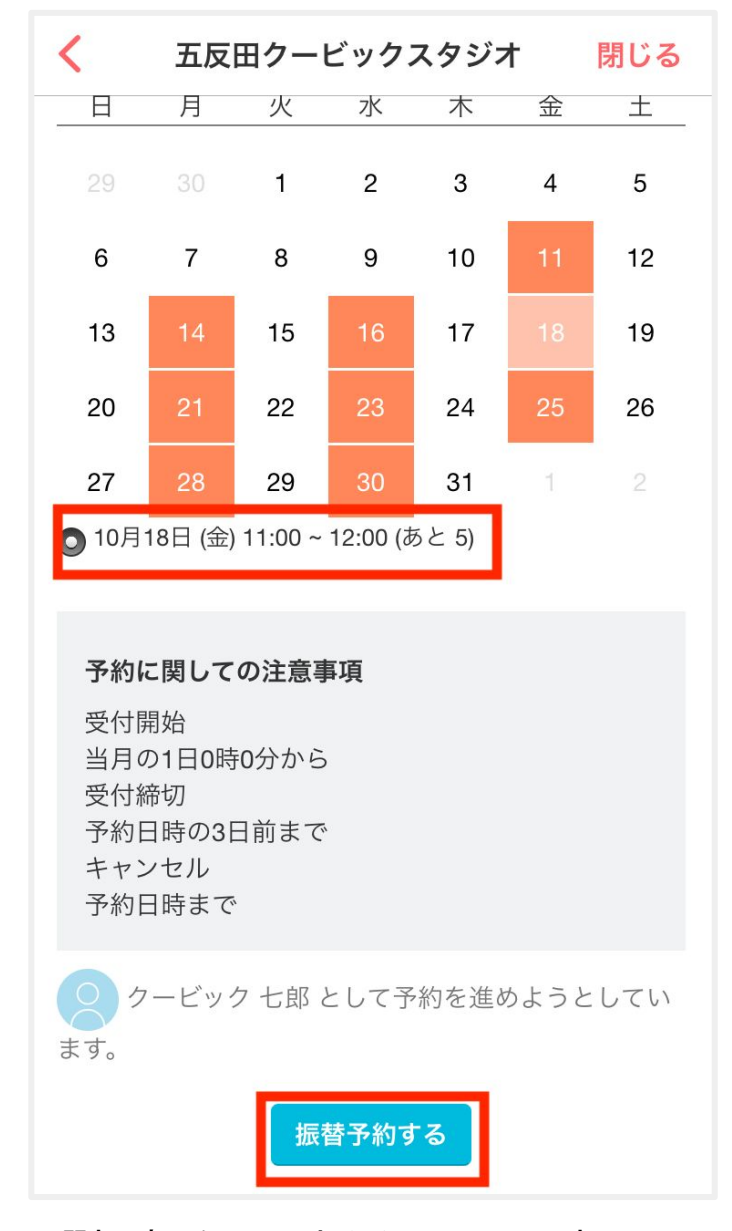

選択肢した日の中から、レッスン時間 を選択し、「振替予約する」をタップし ます。

定員に達している場合は選択できません

| <                                                       | 五反田クービックスタジオ                                                                                    | 閉じる |
|---------------------------------------------------------|-------------------------------------------------------------------------------------------------|-----|
| 振替                                                      | 予約                                                                                              |     |
| 振                                                       | 長替元を選ぶ 振替先を選ぶ 完                                                                                 | 7   |
| 振替                                                      | 予約を完了しました。                                                                                      |     |
| 予クス 確予ス 基提 五時2019年2月19年2月19年1月19年1月19年1月19年1月19年1月19年1月 | <b>iの氏名</b><br>ビック 七郎<br>・タス<br>振替<br>「<br>な<br>ジオクービック振替ご予約<br>マラス<br>i<br>コクービックスタジオ<br>11:00 |     |
|                                                         | 戻る                                                                                              |     |

振替完了です。画面右上の「閉じる」を押 して手続き画面を閉じます。